## **Beginning C++ Programming**

## Manually Adding the MinGW-64 Compiler to CodeLite in Microsoft Windows

Most of the time when CodeLite is unable to locate the MinGW-64 compiler when you run the CodeLite Setup Wizard there is an issue with the Windows PATH environment variable.

Please double-check that you PATH variable is set correctly, close CodeLite and then reopen CodeLite and run the Setup Wizard again.

On some occasions CodeLite will not find the installed MinGW-64 compiler when using the CodeLite Setup Wizard even though the PATH variable is set correctly. If this is occurring on your system, you can add the MinGW-64 compiler manually to CodeLite using the following steps.

- 1. Be sure that you have installed MinGW-64 as described in the course installation video.
- 2. Be sure that you have installed CodeLite as described in the course installation video.
- 3. Open CodeLite
- 4. Select 'Settings->Build Settings'

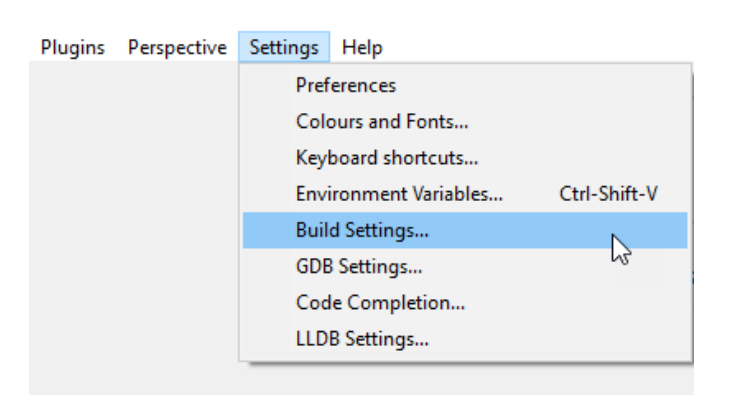

5. On the next screen, select the 'Compilers' tab and press the Green + icon

| Build Settings                                | ,                                                                                                    | × |
|-----------------------------------------------|----------------------------------------------------------------------------------------------------|---|
| Compilers Build Output Appearance Build Syste | ems                                                                                                    |   |
| Compilers Build Output Appearance Build Syste | ems Tools Patterns Compiler Options Linker Options Templates Switches Advanced Tools C++ Compiler C Compiler Assembler Name Linker Shared Object Linker Archive Resource Compiler Make mkdir Gdb |   |
|                                               | OK Cancel Apply                                                                                                    |   |

6. A window will open asking you to 'Select the compiler folder'

Navigate to the folder where you installed the MinGW compiler. In the video, I installed it in

C:\Program Files\mingw-64\mingw64

Select **bin** folder for the installation

C:\Program Files\mingw-64\mingw64\bin

C:\Program Files\mingw-64\mingw64

Then select 'Select Folder'

| Select the compiler folder |                                   |                       |             |        | ×               |
|----------------------------|-----------------------------------|-----------------------|-------------|--------|-----------------|
| ← → · ↑ 🔒 › This l         | PC > Windows (C:) > Program File: | ⇒ mingw-w64 → mingw64 | ~           | ې ق    | Search mingw64  |
| Organize 👻 New folder      |                                   |                       |             |        | :== - ?         |
| Scenes ^                   | Name                              | Date modified         | Туре        | Size   |                 |
| OneDrive                   | 📙 bin                             | 3/6/2020 9:29 PM      | File folder |        |                 |
|                            | etc                               | 3/6/2020 9:29 PM      | File folder |        |                 |
| This PC                    | 📊 include                         | 3/6/2020 9:29 PM      | File folder |        |                 |
| 3D Objects                 | 📊 lib                             | 3/6/2020 9:29 PM      | File folder |        |                 |
| 📃 Desktop                  | libexec                           | 3/2/2020 9:40 PM      | File folder |        |                 |
| Documents                  | licenses                          | 3/2/2020 9:40 PM      | File folder |        |                 |
| 🖶 Downloads                | opt                               | 3/2/2020 9:40 PM      | File folder |        |                 |
| Music                      | share                             | 3/2/2020 9:40 PM      | File folder |        |                 |
| Pictures                   | x86_64-w64-mingw32                | 3/2/2020 9:40 PM      | File folder |        |                 |
| Videos                     |                                   |                       |             |        |                 |
| L Windows (C:)             |                                   |                       |             |        |                 |
| Samsung_T5 (E:)            |                                   |                       |             |        |                 |
| 🛖 Frank's My Clou          |                                   |                       |             |        |                 |
| 👝 Samsung T5 (E:) 💙        |                                   |                       |             |        |                 |
| Folder:                    | bin                               |                       |             |        |                 |
|                            |                                   |                       |             | Select | t Folder Cancel |

7. A dialog box will display asking you to 'Set a name to the compiler'

## Enter MinGW-64

## and select OK

| Build Settings                          |                                                                                                    |  |
|-----------------------------------------|----------------------------------------------------------------------------------------------------|--|
| Compilers Build Output Appearance Build | Systems                                                                                                    |  |
| + 🗅 Q                                   | Tools       Patterns       Compiler         Tools       C++ Compiler       C         C +- Compiler       C       C         Assembler Name       Linker       Image: Compiler         Vew compiler found!       X       Set a name to the compiler         MinGW-64       Image: Cancel       Image: Cancel |  |
|                                         |                                                                                                    |  |
|                                         | OK Cancel Apply                                                                                                    |  |

8. CodeLite should now find the MinGW-64 compiler and setup the paths like what you see in the following screen. Then select **OK**.

| + 🗈 Q                    |                    |                                                                                                    |  |  |
|--------------------------|--------------------|----------------------------------------------------------------------------------------------------|--|--|
| MinGW-64                 | Tools Patterns Cor | npiler Options Linker Options Templates Switches Advanced                                                                                                    |  |  |
|                          | Tools              |                                                                                                    |  |  |
|                          | C++ Compiler       | "C:/Program Files/mingw-w64/mingw64/bin/g++.exe"<br>"C:/Program Files/mingw-w64/mingw64/bin/gc.ce.ee"<br>"C:/Program Files/mingw-w64/mingw64/bin/as.exe"<br>"C:/Program Files/mingw-w64/mingw64/bin/s++.exe" |  |  |
|                          | C Compiler         |                                                                                                    |  |  |
|                          | Assembler Name     |                                                                                                    |  |  |
|                          | Linker             |                                                                                                    |  |  |
| Shared Object<br>Archive |                    | "C:/Program Files/mingw-w64/mingw64/bin/g++.exe" -shared -fPIC                                                                                                    |  |  |
|                          |                    | "C:/Program Files/mingw-w64/mingw64/bin/ar.exe" rcu                                                                                                    |  |  |
|                          | Resource Compiler  | "C:/Program Files/mingw-w64/mingw64/bin/windres.exe"                                                                                                    |  |  |
|                          | Make               | "C:/Program Files/mingw-w64/mingw64/bin/mingw32-make.exe" -j8 SHELL=c                                                                                                    |  |  |
|                          | mkdir              |                                                                                                    |  |  |
|                          | Gdb                | "C:/Program Files/mingw-w64/mingw64/bin/gdb.exe"                                                                                                    |  |  |
|                          |                    |                                                                                                    |  |  |
|                          |                    |                                                                                                    |  |  |
|                          |                    |                                                                                                    |  |  |
|                          |                    |                                                                                                    |  |  |

That's it. Your MinGW-64 compiler should now be all set and ready to use.